# 5 јОчегу эффекты и анимация Диегу эффекты и анимация

# $^*$ Плавно и изящно $\overset{*}{\star}$

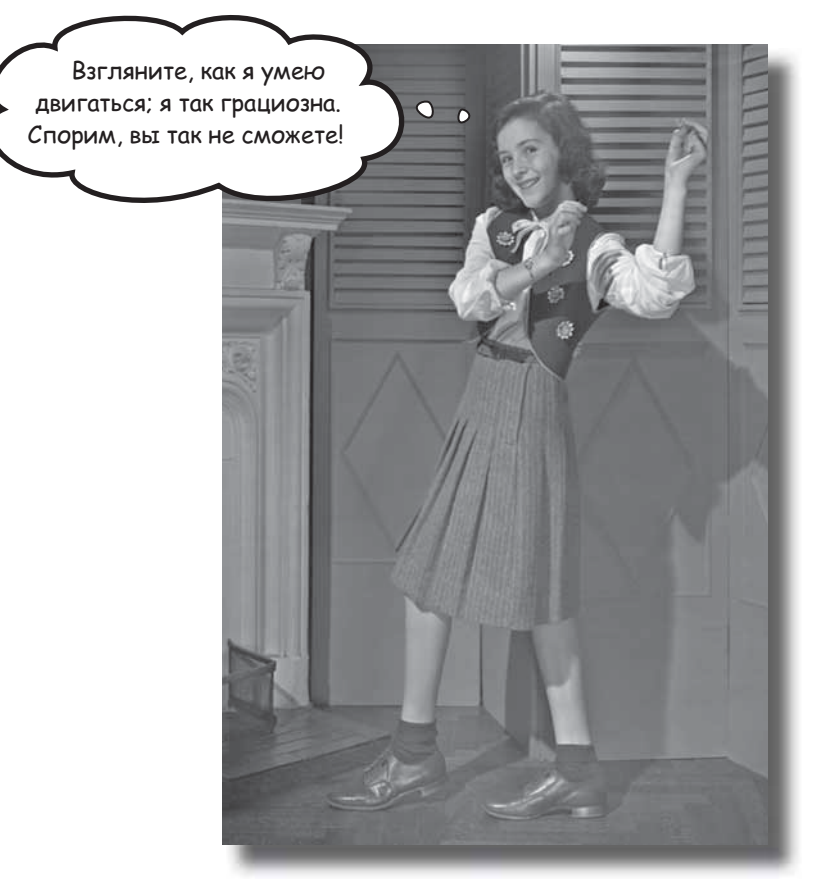

Реализация всяких интересных возможностей — дело замечательное, но если ваша страница не будет хорошо смотреться, люди не станут приходить на сайт. И здесь на первый план выходят визуальные эффекты и анимация jQuery. Вы научитесь организовывать переходы, скрывать и отображать нужные части элементов, изменять размеры элементов на странице — и все это на глазах у ваших посетителей! Вы научитесь планировать выполнение анимаций, чтобы они происходили с различными интервалами, отчего ваша страница будет выглядеть исключительно динамично.

#### Новый заказ

Фирма DoodleStuff поставляет детям принадлежности для рисования. Несколько лет назад фирма открыла популярный веб-сайт с интерактивными приложениями для детей. Популярность фирмы стала расти настолько быстро, что она не успевает справляться с пожеланиями своих клиентов.

Ориентируясь на новую, более широкую аудиторию, руководитель веб-проектов хочет создать приложение, которое не потребует установки Flash или других дополнительных модулей для браузеров.

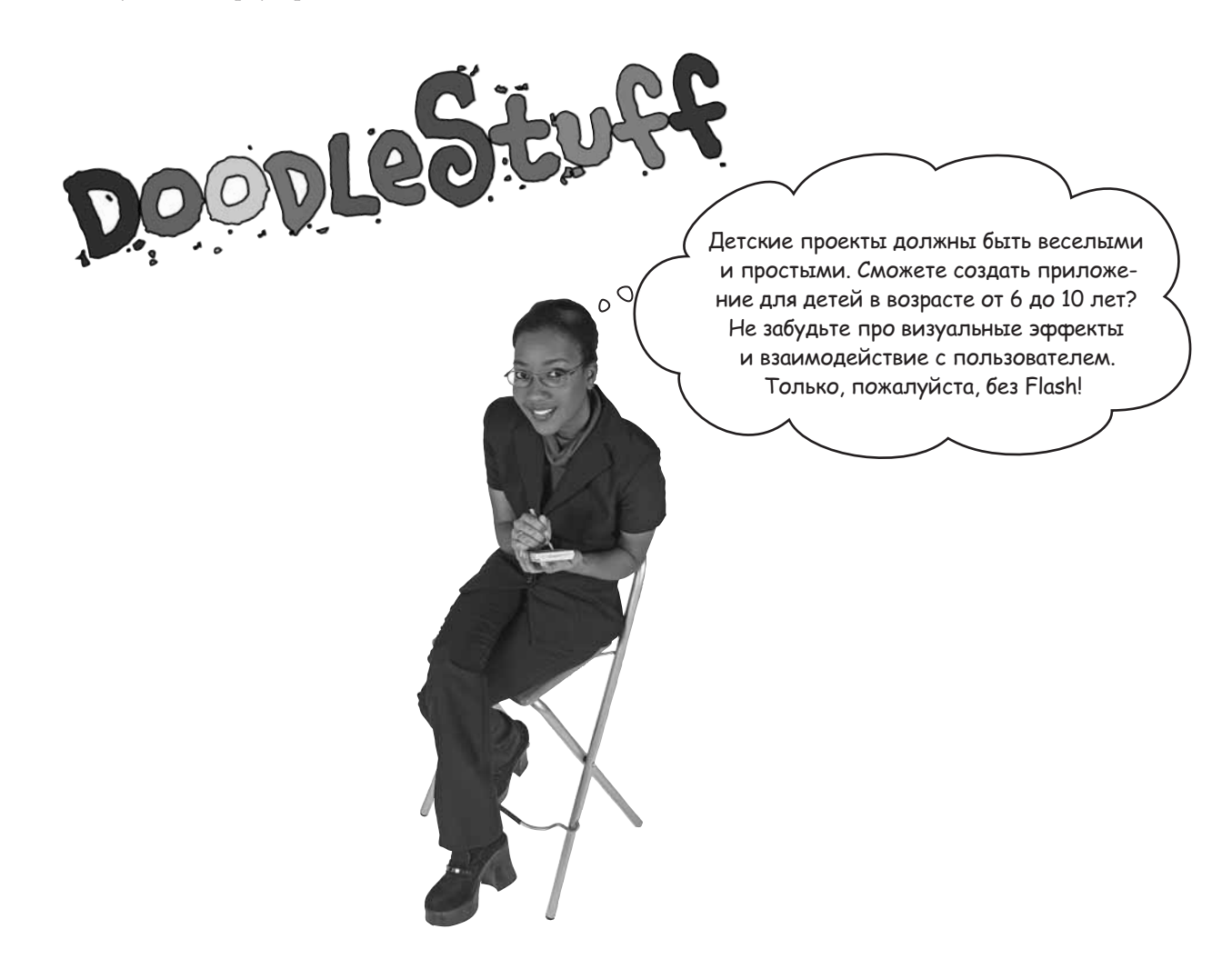

### Проект «Собери монстра»

Перед вами схема нового проекта, которую вам дал руководитель веб-проектов, а также переданные веб-дизайнером графические файлы.

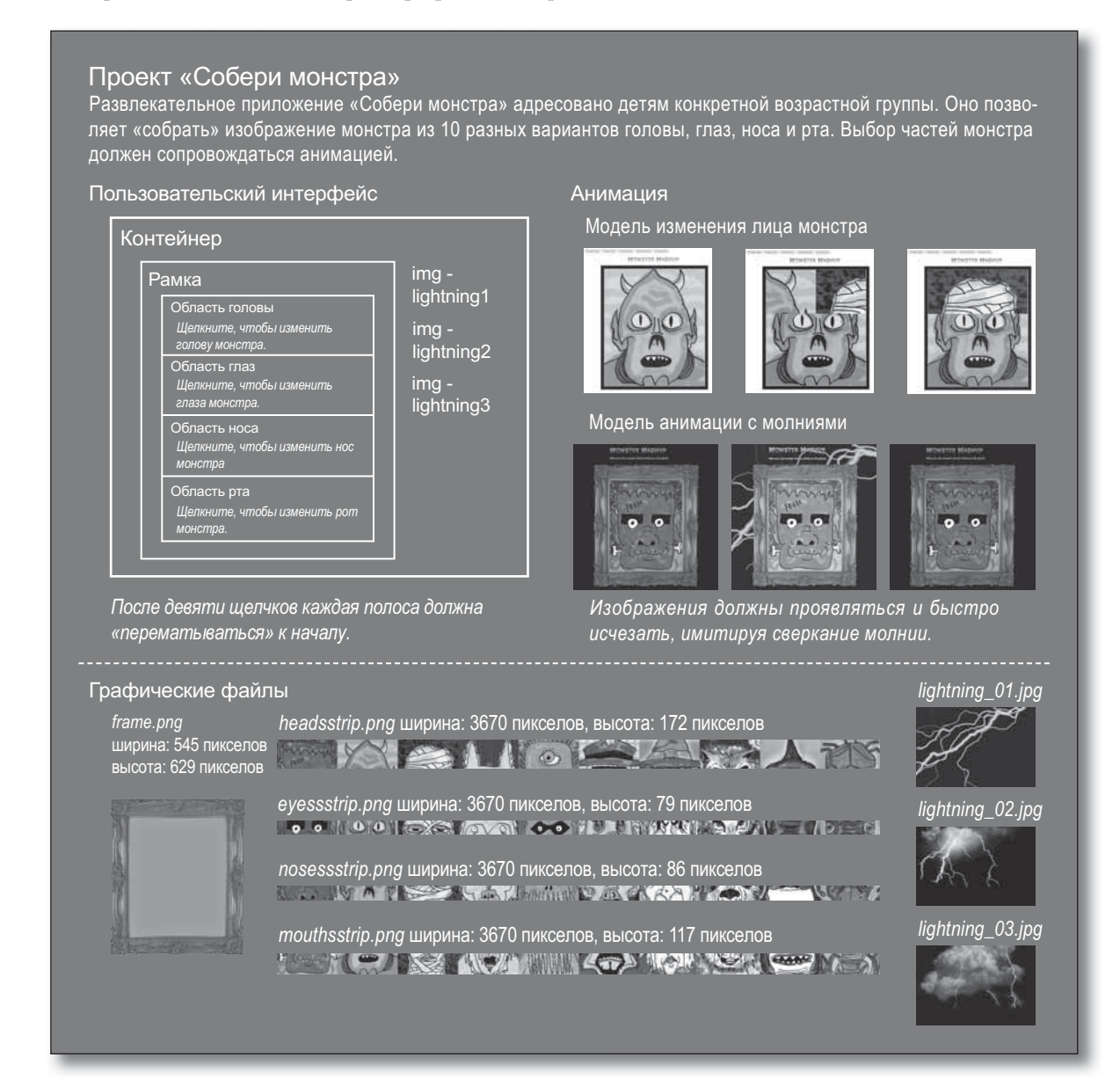

У вас имеется подробное описание требований и необходимые графические файлы, но нет разметки HTML и кода CSS — с этого и следует начинать. Что для этого необходимо?

#### Макет и позиционирование

Мы уже неоднократно говорили о том, как важно тщательно продумать структуру и стиль приложения до перехода к программированию. В данном случае это еще важнее — если не позаботиться о правильном расположении всех визуальных элементов, с эффектами и анимацией *очень скоро* начнутся проблемы. Нет ничего противнее, чем глазеть в свой код jQuery и ломать голову над тем, почему же он не работает так, как нужно вам. Лучше заранее построить эскиз приложения и поразмыслить над тем, что будет происходить на экране.

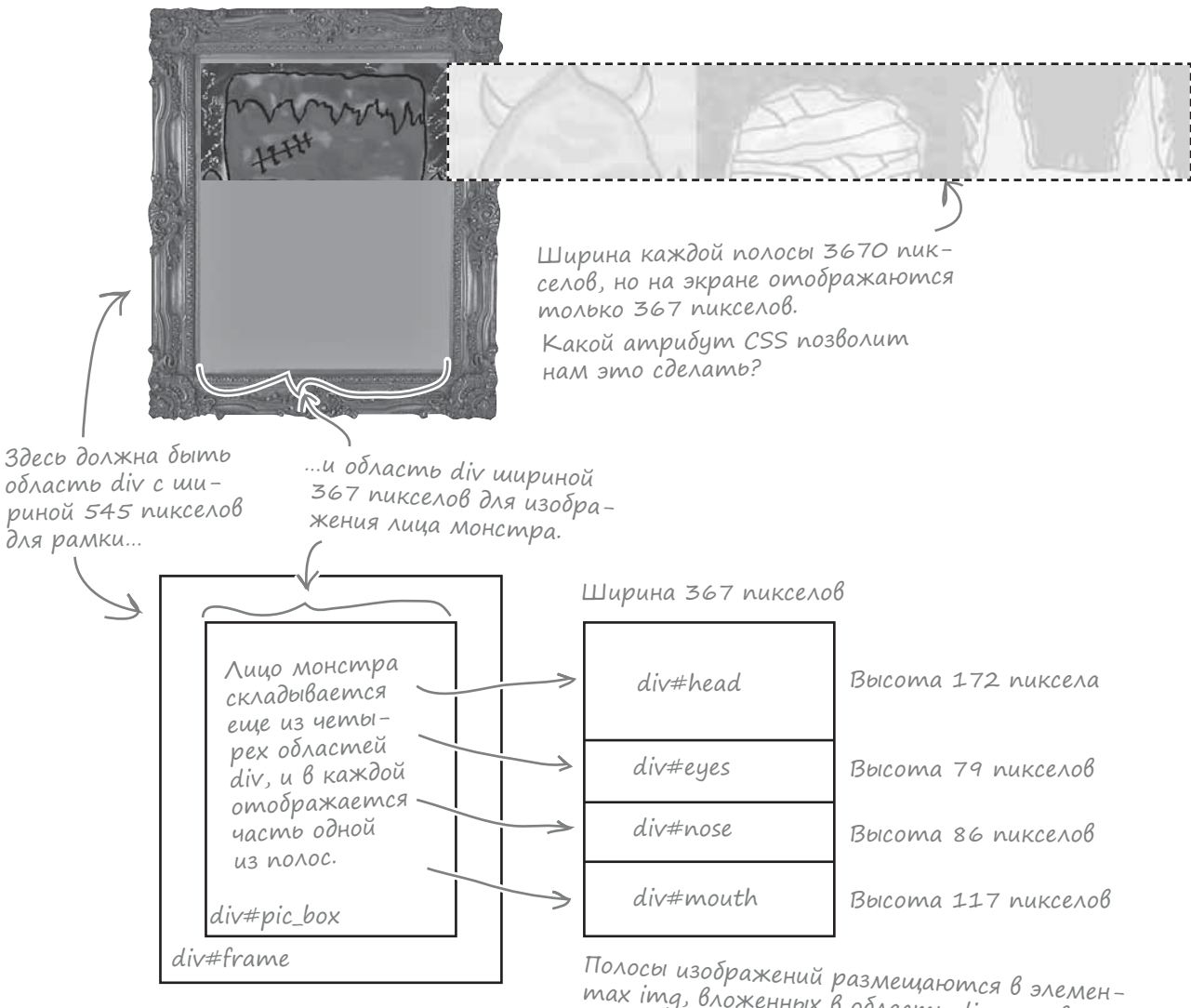

тах ітд, вложенных в область div coombemствующей части лица монстра. Например, тег ітд для headsstrip.jpg будет находиться внутри div#head.

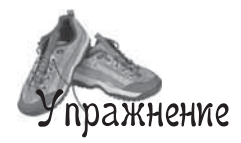

Запишите в пустых местах файлов HTML и CSS идентификатор CSS, свойство или значение, обеспечивающее нужное размещение элементов приложения «Собери монстра». Если сомневаетесь, перечитайте две предыдущие страницы. Мы заполнили несколько пропусков за вас.

| Manufacture and a second and a second and a |  |  |  |
|----------------------------------------------------------------------------------------------------|--|--|--|
| body>                                                                                                    |  |  |  |
| <header id="top"><img src="images/Monster Mashup.png"/></header>                                                                                                    |  |  |  |
| Make your own monster face by clicking on the picture.                                                                                                    |  |  |  |
|                                                                                                    |  |  |  |
|                                                                                                    |  |  |  |
| <div id="pic_box"></div>                                                                                                    |  |  |  |
| <pre><div id='class="face"'><img src="images/headsstrip.jpg"/></div></pre>                                                                                                    |  |  |  |
| <div id='class="face"'><img src="images/eyesstrip.jpg"/></div>                                                                                                    |  |  |  |
| <div id='class="face"'><imq src="images/nosesstrip.jpg"></imq></div>                                                                                                    |  |  |  |
| <pre><div id='class="face"'><img src="images/mouthsstrip.jpg"/></div></pre>                                                                                                    |  |  |  |
|                                                                                                    |  |  |  |
|                                                                                                    |  |  |  |
| <pre><script src="scripts/jquery-1.6.2.min.js" type="text/javascript"></script></pre>                                                                                                    |  |  |  |
| <pre><script src="scripts/my scripts.js" type="text/javascript"></script></pre>                                                                                                    |  |  |  |
|                                                                                                    |  |  |  |
|                                                                                                    |  |  |  |

index.html

|                                                    | $\sim \sim \sim \sim \sim \sim \sim \sim \sim \sim \sim \sim \sim \sim \sim \sim \sim \sim \sim $ |
|----------------------------------------------------|---------------------------------------------------------------------------------------------------|
| <pre>#frame {</pre>                                | .face{                                                                                            |
| position:                                          | position:                                                                                         |
| left:100px:                                        | left:0px:                                                                                         |
| ton:100nv:                                         | ton: Onv:                                                                                         |
| vidth.EAEnv.                                       | z index. O.                                                                                       |
| width:545px;                                       | z-index: 0;                                                                                       |
| neight:629px;                                      | }                                                                                                 |
| <pre>background-image:url(images/frame.png);</pre> |                                                                                                   |
| z-index: 2;                                        | <pre>#head{</pre>                                                                                 |
| overflow:                                          | height:172px;                                                                                     |
| }                                                  | }                                                                                                 |
|                                                    |                                                                                                   |
| #pic box{                                          | #eves{                                                                                            |
| position: relative:                                |                                                                                                   |
|                                                    | ······                                                                                            |
| Terc: Sipx;                                        | }                                                                                                 |
| top:84px;                                          |                                                                                                   |
| •••••••••••••••••••••••••••••••••••••••            | #nose{                                                                                            |
| height:460px;                                      |                                                                                                   |
| z-index: 1;                                        | }                                                                                                 |
| overflow:                                          |                                                                                                   |
| }                                                  | #mouth{                                                                                           |
|                                                    |                                                                                                   |
|                                                    |                                                                                                   |
|                                                    |                                                                                                   |
|                                                    |                                                                                                   |
|                                                    |                                                                                                   |

my\_style.css

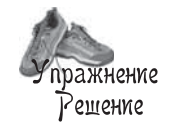

Запишите в пустых местах файлов HTML и CSS идентификатор CSS, свойство или значение, обеспечивающее нужное размещение элементов приложения Monster Mashup. Если засомневаетесь, просмотрите еще раз две предыдущие страницы. Мы заполнили несколько пропусков за вас.

| mundun                                                                                         | mund |  |
|------------------------------------------------------------------------------------------------|------|--|
| body>                                                                                          |      |  |
| <header id="top"><img src="images/Monster_Mashup.png"/></header>                               |      |  |
| Make your own monster face by clicking on the picture.                                         | r>   |  |
| <div id="frame"></div>                                                                         |      |  |
| <div id="pic-box"></div>                                                                       |      |  |
| <pre><div class="face" id="head"><img src="images/headsstrip.jpg"/></div></pre>                | >    |  |
| <pre><div class="face" id="eyes"><img src="images/eyesstrip.jpg"/>&lt;</div></pre>             |      |  |
| <pre><div class="face" id="nose"><img src="images/nosesstrip.jpg"/></div></pre>                | >    |  |
| <pre><div .class="face" id="mouth"><img <="" pre="" src="images/mouthsstrip.jpg"/></div></pre> | ">   |  |
|                                                                                                |      |  |
|                                                                                                |      |  |
| <pre><script src="scripts/jquery-1.6.2.min.js" type="text/javascript"></script></pre>          |      |  |

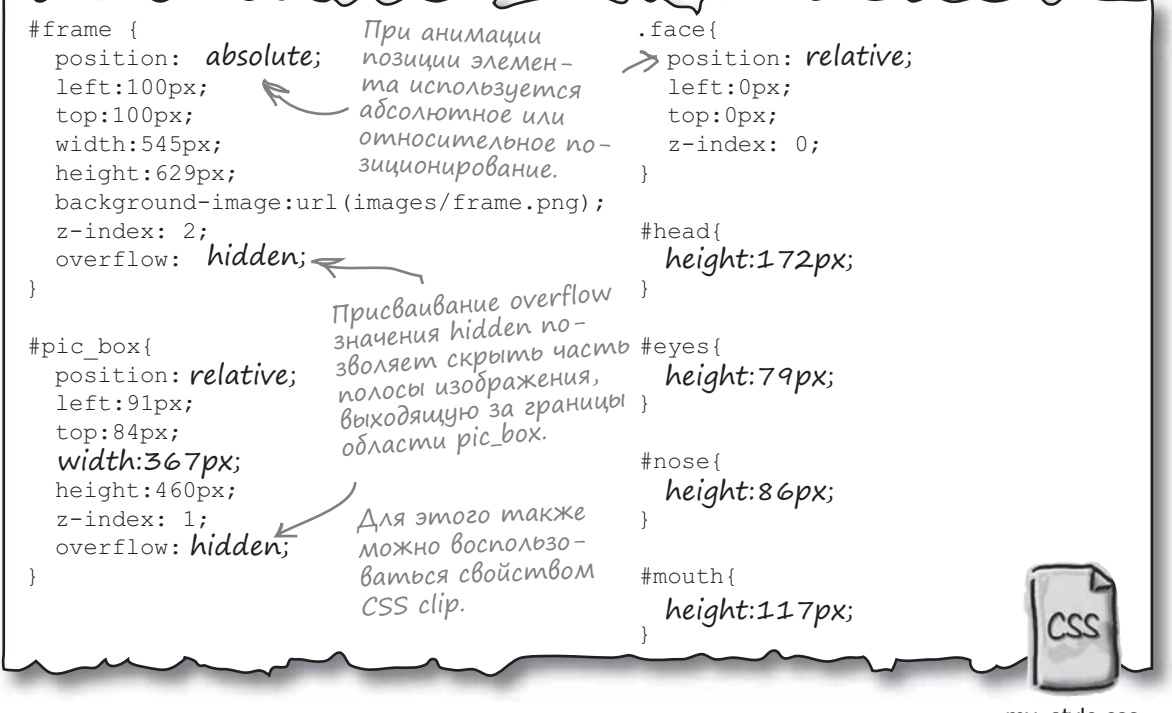

my\_style.css

#### Еще немного структуры и стиля

Далее необходимо разобраться со структурными изменениями в файлах HTML и CSS. Включите приведенный ниже код в файлы *index.html* и *my\_style.css*. Графические файлы можно загрузить по адресу *www.thinkjquery.com/chapter05*.

\_ Добавляем контейнер и вкладываем в него изображение с молниями. <div id="container"> <img class="lightning" id="lightning1" src="images/lightning-01.jpg" /> <img class="lightning" id="lightning2" src="images/lightning-02.jpg" /> <img class="lightning" id="lightning3" src="images/lightning-03.jpg" /> <div id="frame"> <div id="pic box"> <div id="head" class="face"><img src="images/headsstrip.jpg"></div> <div id="eyes" class="face"><img src="images/eyesstrip.jpg"></div> <div id="nose" class="face"><imq src="images/nosesstrip.jpg"></div> <div id="mouth" class="face"><img src="images/mouthsstrip.jpg"></div> </div> </div> </div>

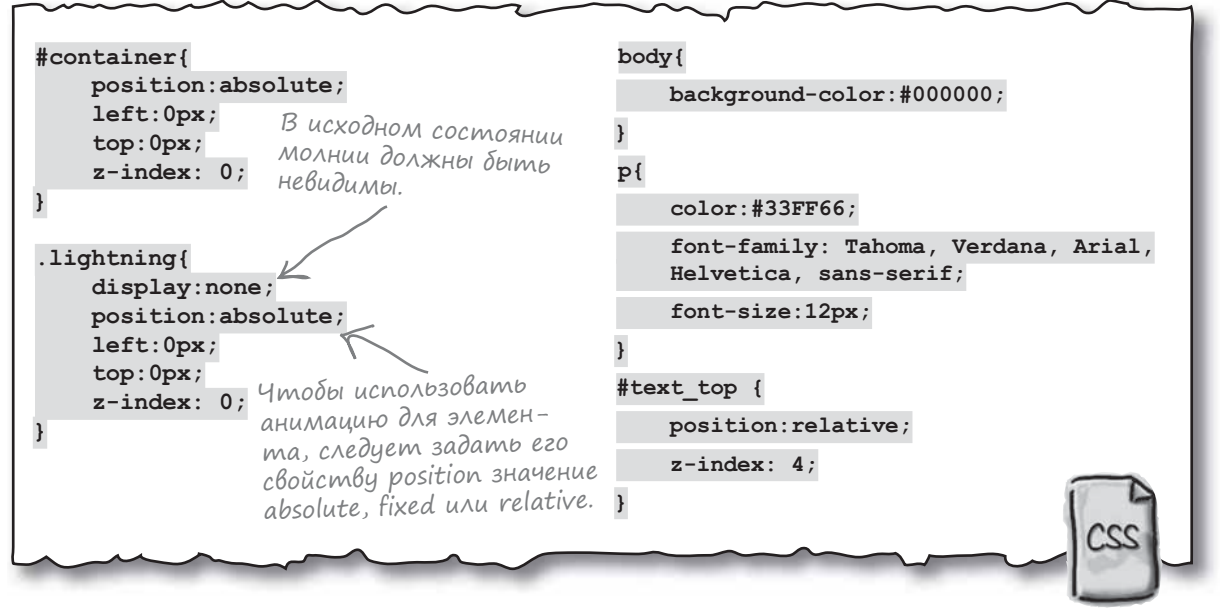

my\_style.css

index.html

### Проработка интерфейса

Итак, мы разобрались с визуальным макетом приложения «Собери монстра». Давайте проработаем интерактивную часть пользовательского интерфейса, представленную в эскизе. Нам предстоит запрограммировать реакцию разных элементов страницы на щелчки. Собственно, этим мы занимаемся уже четыре главы, так что сейчас это уже пара пустяков.

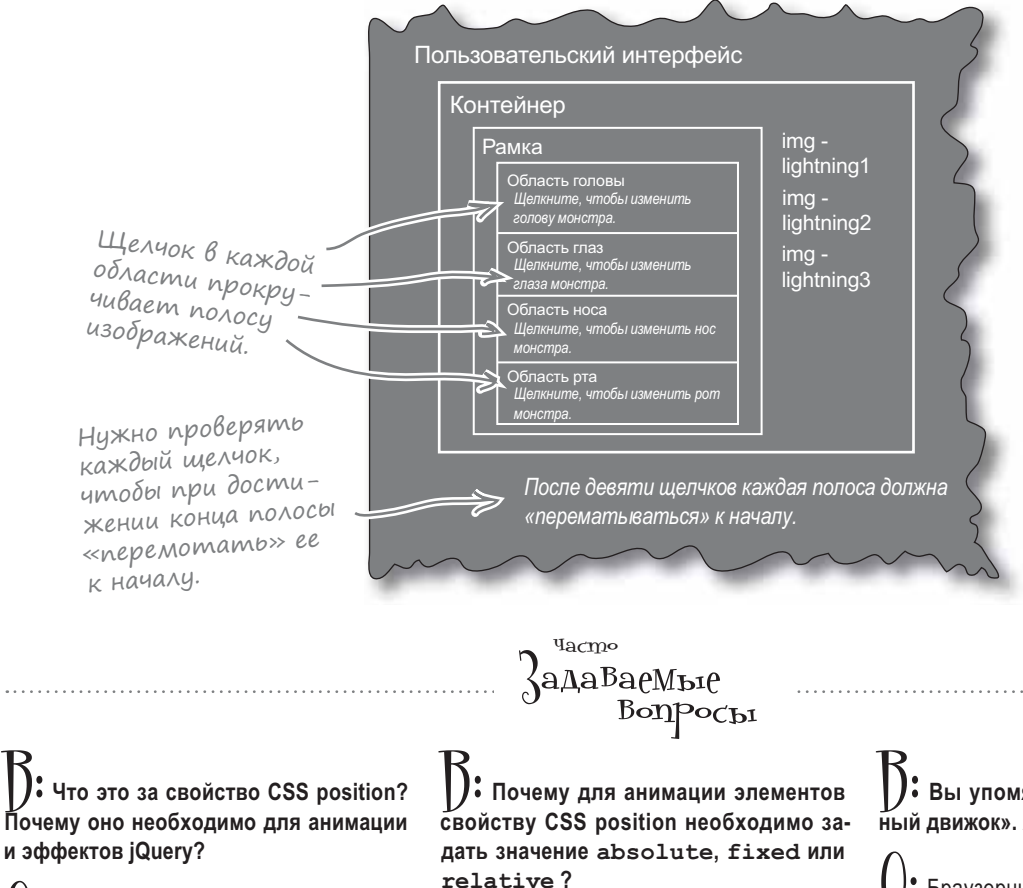

• Свойство CSS position управляет тем, где и как браузерный движок размещает элементы. Многие эффекты jQuery реализуются с использованием свойства position. Если вы забыли, как работает это свойство, обращайтесь к превосходному объяснению в центре для разработчиков Mozilla:

http://developer.mozilla.org/en/CSS/ position#Relative\_positioning O: Если оставить свойству CSS position значение по умолчанию (т. е. static), то для элемента будет невозможно задать позицию сторон (top, right, left и bottom). При использовании функции animate возможность изменения этих позиций необходима, а в режиме static это невозможно. Со значениями absolute, fixed и relative — Такой проблемы нет.

# **):** Вы упомянули какой-то «браузерный движок». А э*то* что такое?

Остранзати и важнейших компонентов браузера, который интерпретирует разметку HTML и код CSS и отображает результат в *окне просмотра* браузера. Google Chrome и Safari используют движок визуализации Webkit; Firefox использует Gecko, а Microsoft Internet Explorer — движок, который называется Trident.

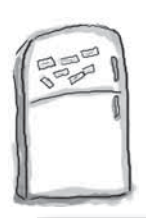

### Развлечения с МаГнитаМи

Расставьте магниты в правильном порядке, чтобы элемент div#head реагировал на щелчки. Проследите за тем, чтобы переменные и условные конструкции следовали в правильном порядке для обнаружения девятого щелчка.

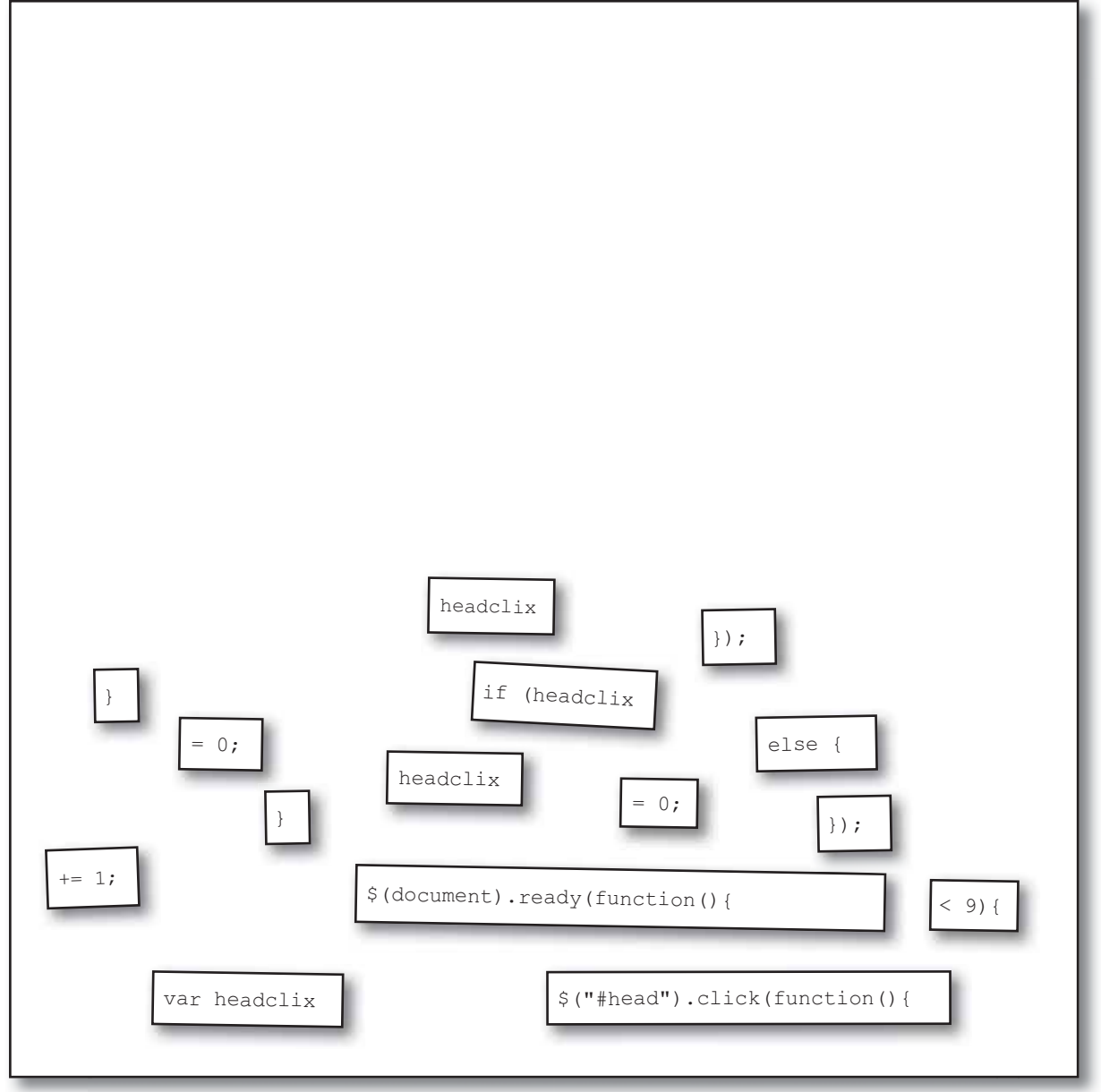

## Развлечения с магнитами. Решение

Расставьте магниты в правильном порядке, чтобы элемент div#head реагировал на щелчки. Проследите за тем, чтобы переменные и условные конструкции следовали в правильном порядке для обнаружения девятого щелчка.

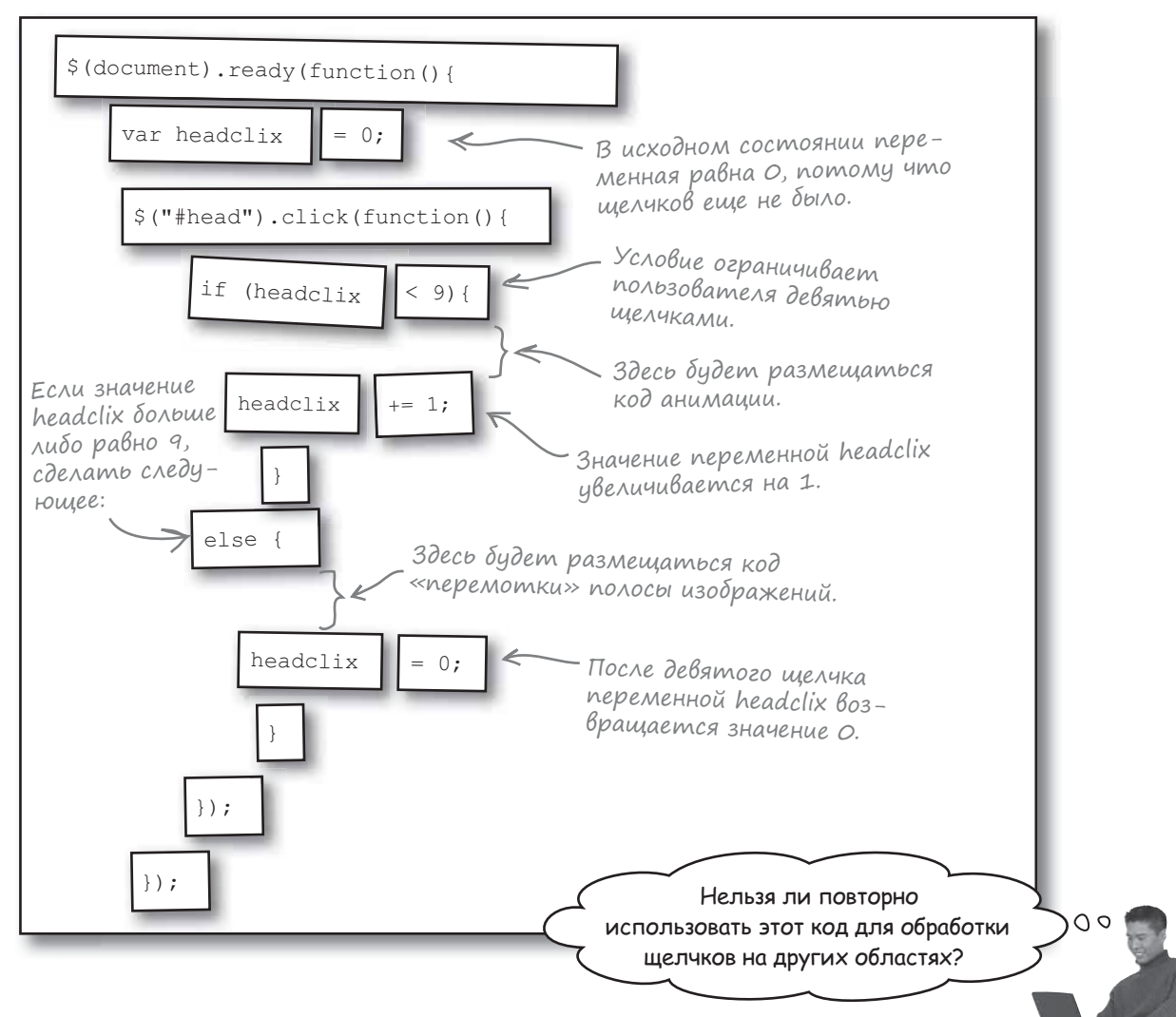

#### Конечно, можно!

Все элементы работают по той же схеме, что и элемент div#head (с небольшими изменениями вроде имени переменной).